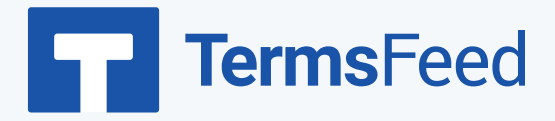

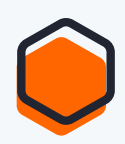

## How to Add a Privacy Policy page

## on Blogger

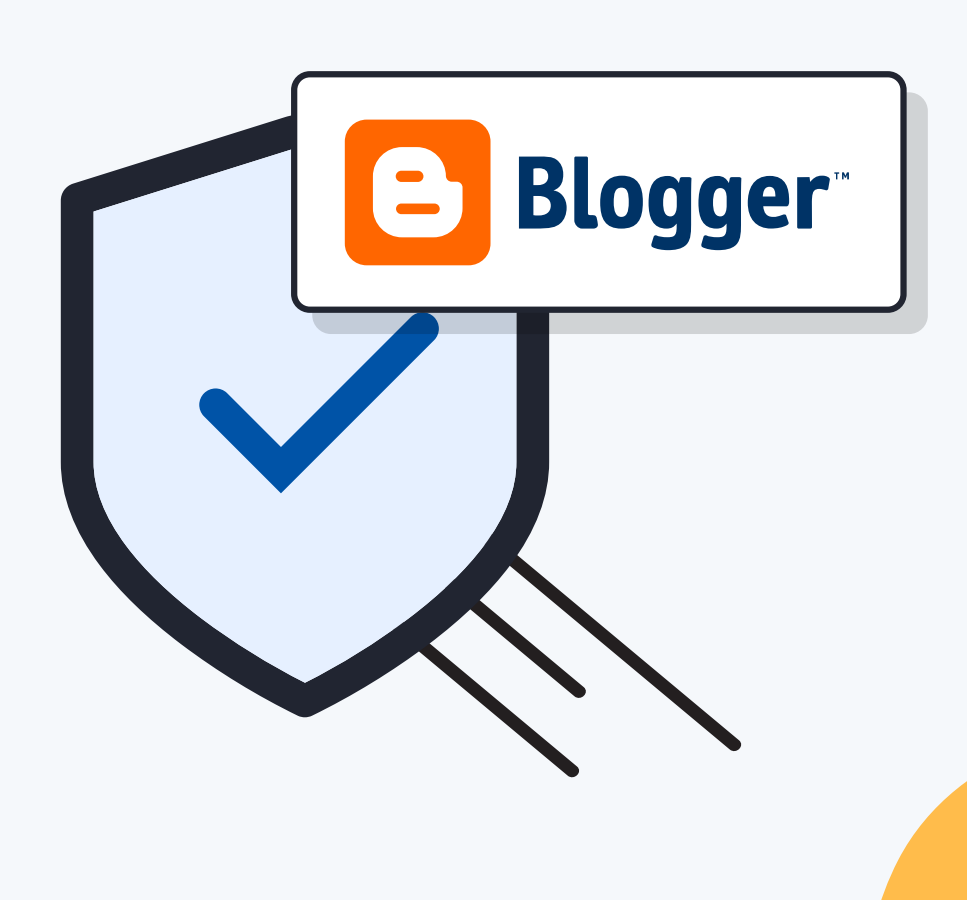

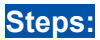

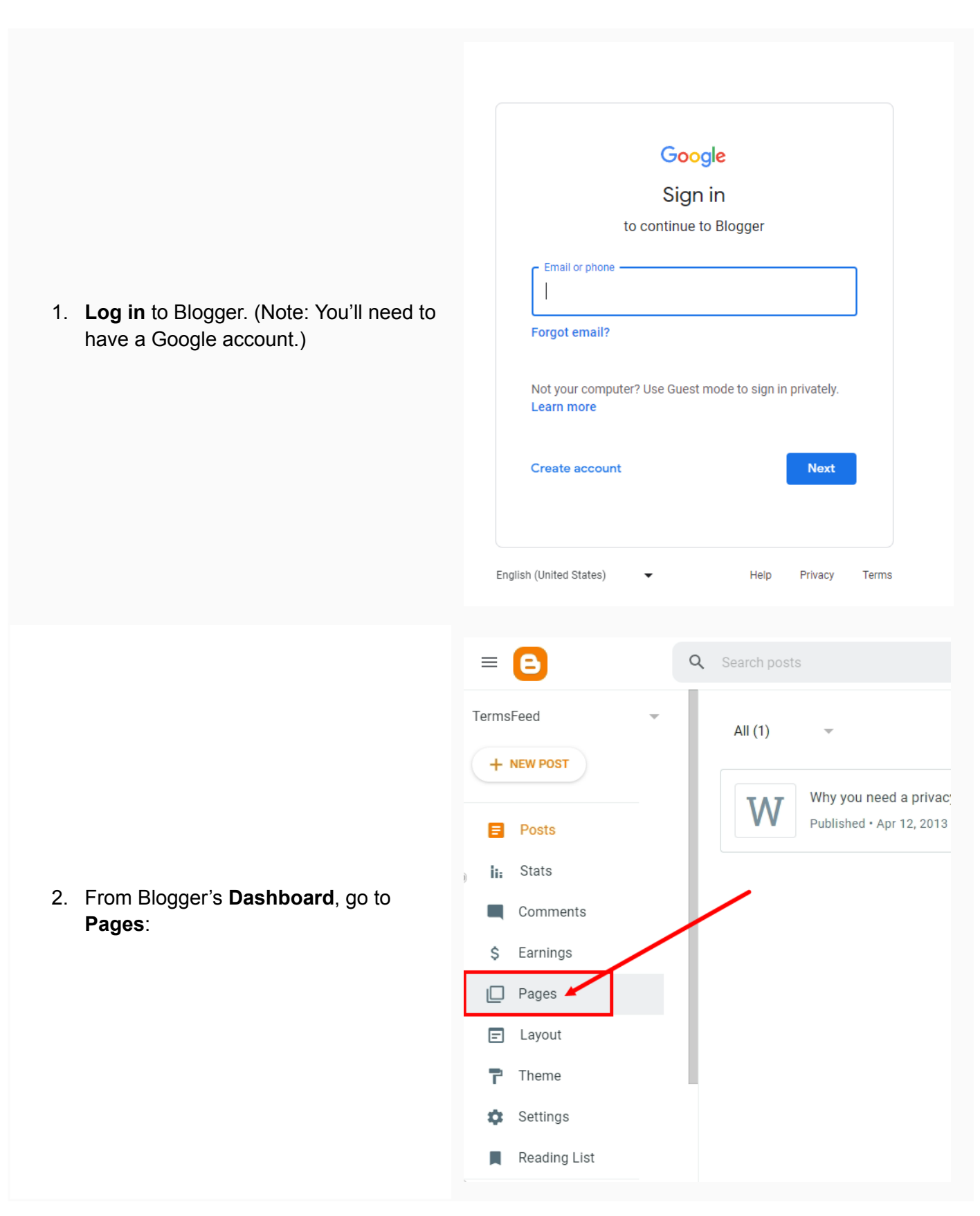

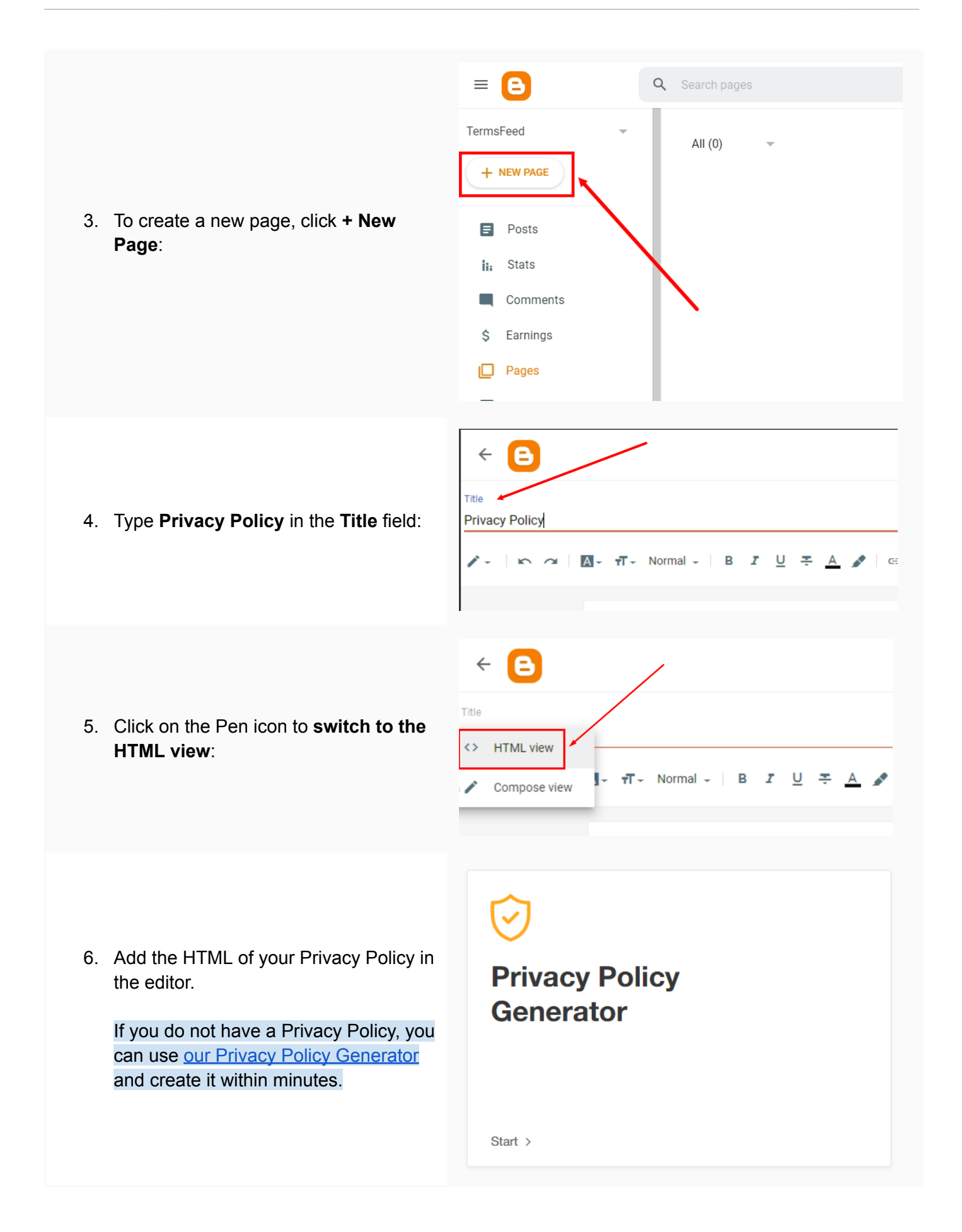

 Once you have the Privacy Policy created by TermsFeed, let's get the policy text. Under the Copy your Privacy Policy section, click on Copy this to clipboard:

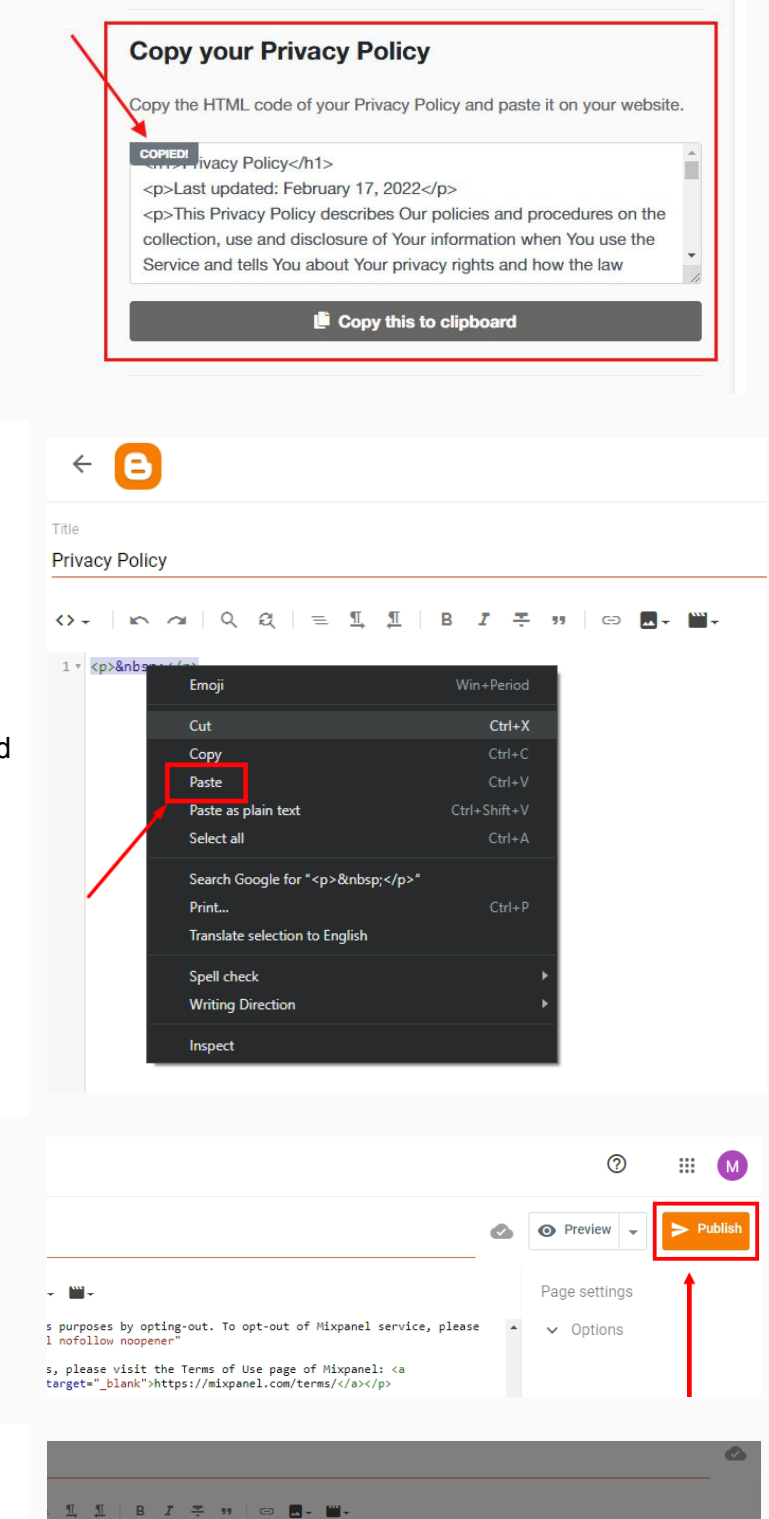

alytics purposes by opting-out.

This will publish this page to your blog.

plicy</hl> Policy from time to time. We will notify You of any changes by posting the new Privacy Policy on this

CANCEL CONFIRM

Us. If You click on a third party link, You will be ivacy Policy of every site You visit. ivacy policies or practices of any third party sites

Publish page?

r websites that are not operated by strongly advise You to review the Pr presponsibility for the content, pri

8. Go back to the Blogger page editor and **paste the HTML code**:

10. A dialog window will open. Click **Confirm**:

9. Click Publish:

of Mixpanel: <a erms/</a>

fiable information from any th Personal Data, please ut verification of parental

- Q Search pages B  $\equiv$ TermsFeed All (1) + NEW PAGE Privacy Policy Published • May 17 Posts 11. Your page is published, but not yet İi: Stats shown on your website. In order to Comments show your Privacy Policy page, proceed to Layout: Earnings Ś Pages 🖃 Layout ٦ Theme Settings Ċ Reading List
- 12. On the Layout page, find the place for your Privacy Policy page. You can add it to:
  - The Pages List (Top) navigation menu, or
  - The Sidebar menu

For this example, we've used the **Sidebar** menu. Click on the **+ Add a Gadget**:

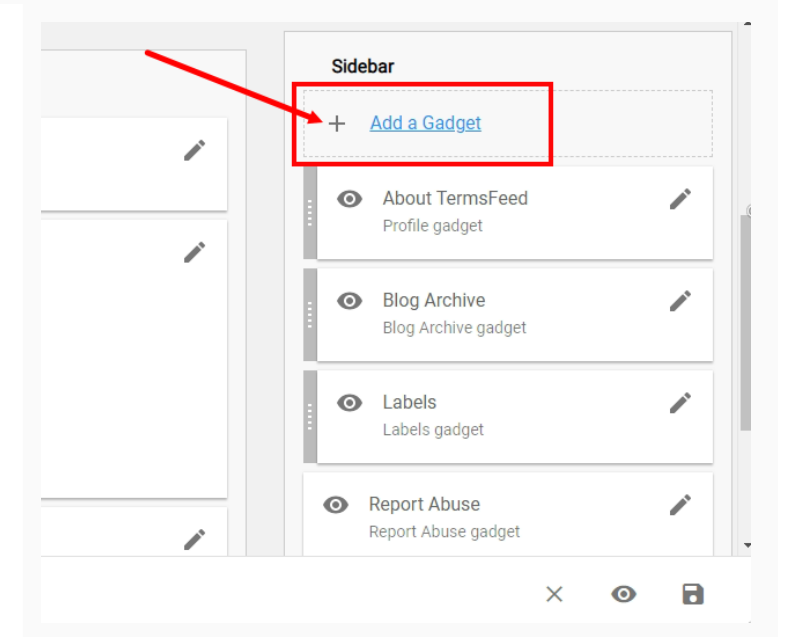

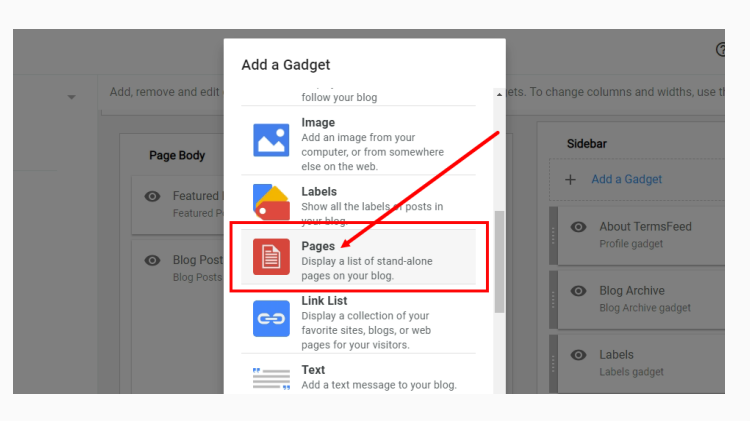

13. When the Add a Gadget window opens, scroll down and click Pages:

14. The **Configure Page List** window will show. Make sure that **Show this widget** is active. The **Title** field is optional, but it's a good idea to name your list. For example: **Legal**.

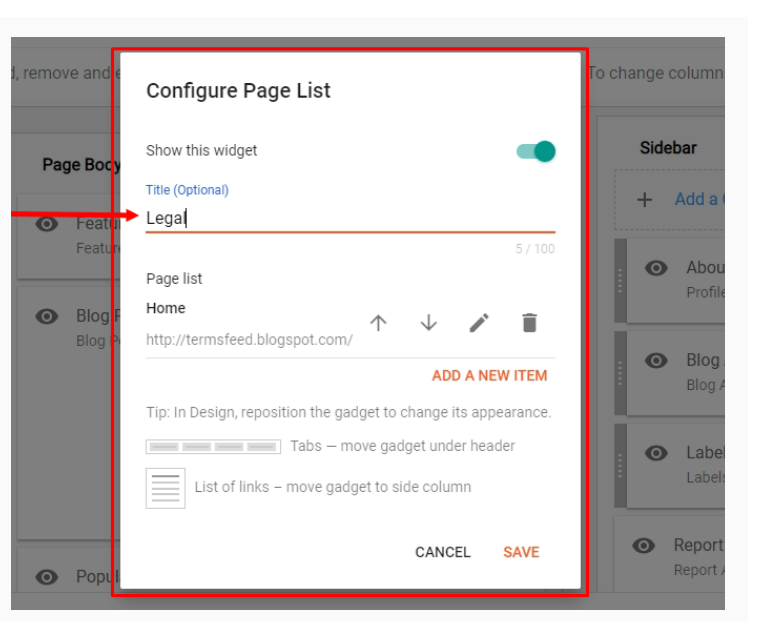

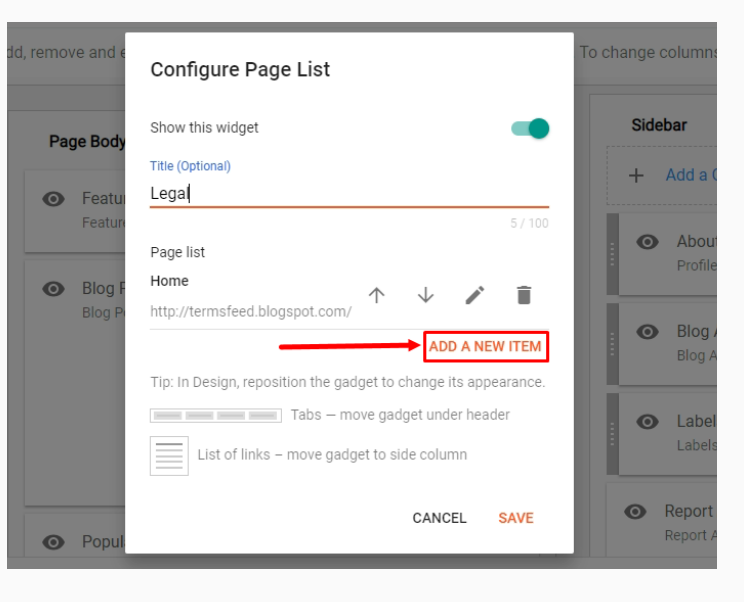

15. Under Page List, click Add a New Item:

16. A new window will open. Under the Page name, select the Privacy Policy page you just created. The Page URL field will be filled automatically.

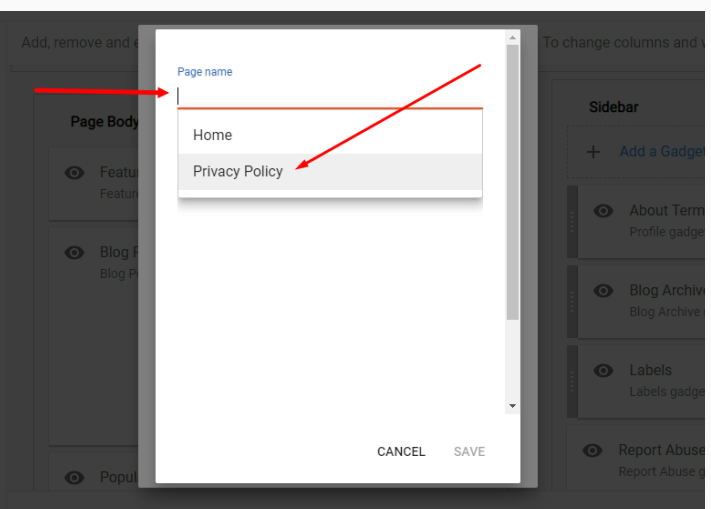

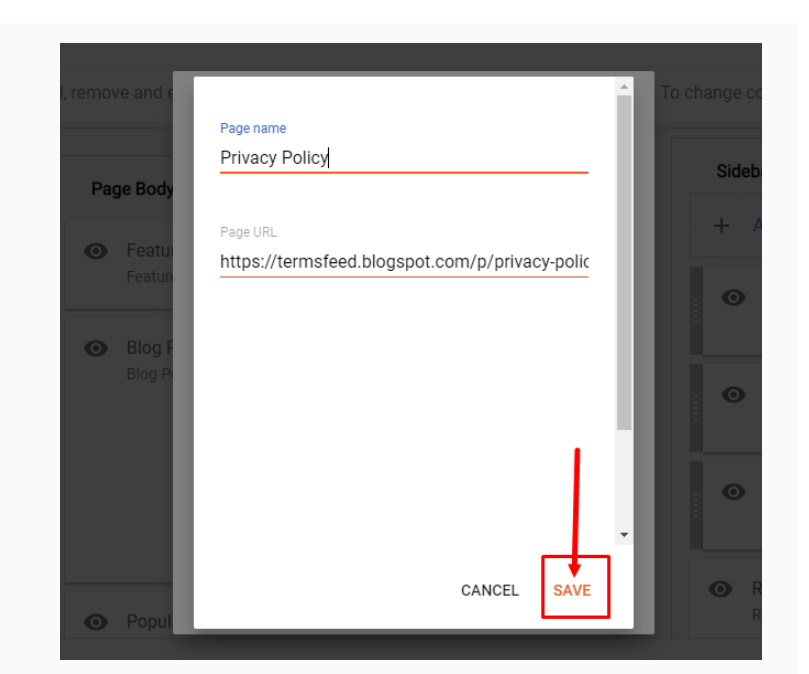

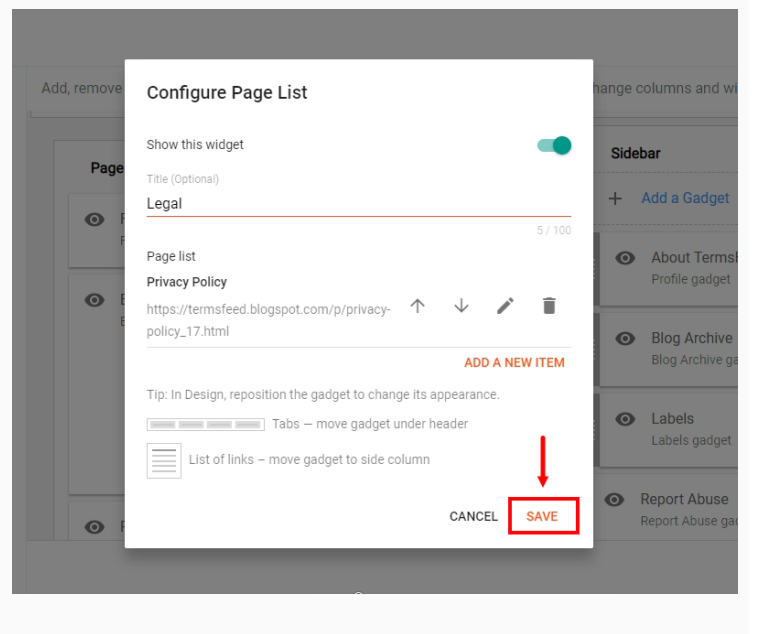

18. Click Save again:

17. Click Save:

19. Your widget is successfully updated. Click the **Save** icon at the bottom right corner:

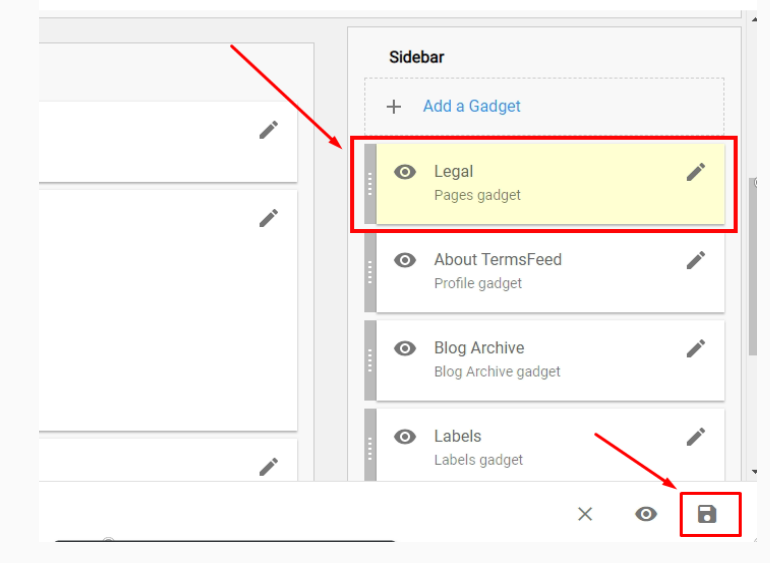

log. Click and drag to rearrange gadgets. To change columns and widths, use the Theme Designer.

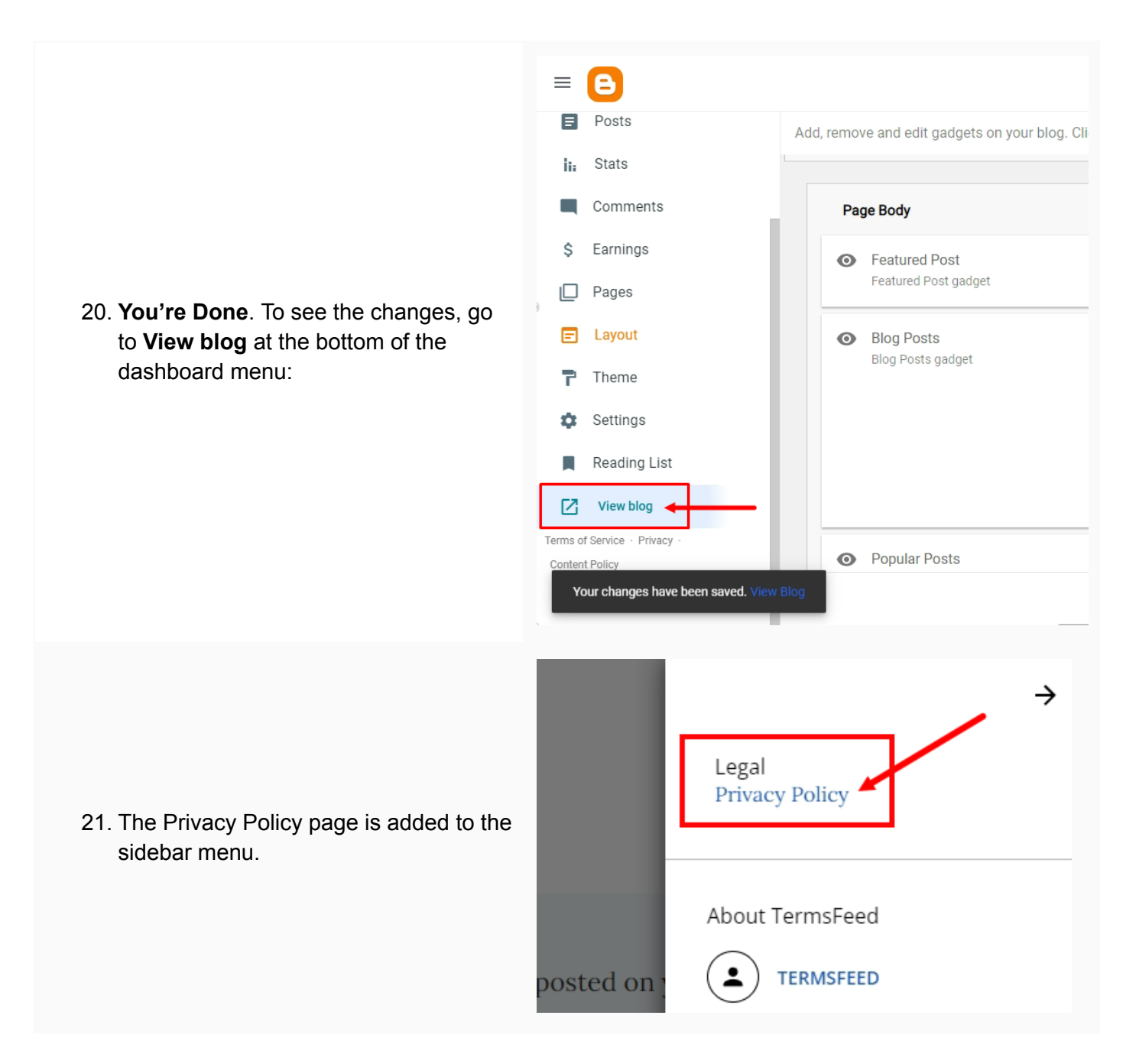

You're done!

## **Terms**Feed

## Legal compliance is now a breeze.

All-in-one compliance software that helps businesses get (and stay!) compliant with the law (GDPR, CCPA+CPRA, CalOPPA, and many more).